## Hardware VRS 4.5 Professional 修正アップデート (緊急停止後のマルチフィード原稿検出時におけるアプリケーション応答)

## 1. VRS4.5修正アップデートの適用方法

- (a) VRS4.5 修正アップデートファイル名: vrs45\_MFpatch.exe
- (b) インストール方法
  - 1. Administrator 権限でログインしてください。
  - ダウンロードしたファイルをデスクトップ上に置き、実行してください。
    実行後、デスクトップ上にフォルダ(vrs45\_MFpatch)が生成されます。
  - 3. 生成されたフォルダ内にある「VRS45PFUCGAiMFFHostUpdate.exe」を実行してください。 (実行する際には、VRS が動作していないことを確認してから実行してください)。

以下の画面が表示されます。

| InstallShield Wizard |                                                                               |
|----------------------|-------------------------------------------------------------------------------|
|                      | Installation Operation Completed                                              |
|                      | Installation of Kofax VRS Update for PFU CGA iMFF<br>Host has been completed. |
|                      | < Back Finish Cancel                                                          |

以上でインストールは完了です。

2. バージョン確認方法

<fi-5950>

## 以下の手順に従い、バージョンの確認を行ってください。

(1)「FUJITSU Fi-5950 詳細設定プロパティ」の「バージョン」パネル

| (アップデート適用前)                                                                                                    | (アップデート適用後)                                                                                                    |
|----------------------------------------------------------------------------------------------------|----------------------------------------------------------------------------------------------------|
| FUJITSU FI-5950 詳細設定プロパティ 💽                                                                                                    | FUJITSU FI-5950 詳細設定プロパティ                                                                                                    |
| エンドーサ<br>- 色合い<br>- 四角形のビッキング<br>- 回転<br>- 「ージョン<br>- 「ージョン<br>- 〇〇〇<br>- 〇〇〇<br>- 〇〇<br>- 〇<br>- | エンドーサ<br>- 色合い<br>- 四角形のピッキング<br>- 回転<br>- パージョン<br>- パージョン<br>- パージョン<br>- パージョン<br>- パージョン<br>- ロ転<br>- パージョン<br>- パージョン<br>- パー |
| OK      キャンセル      ヘルプ                                                                                                    | OK \$+7211 1.17                                                                                                    |

## (2)インタラクティブビューアの「ヘルプ」→「バージョン情報」

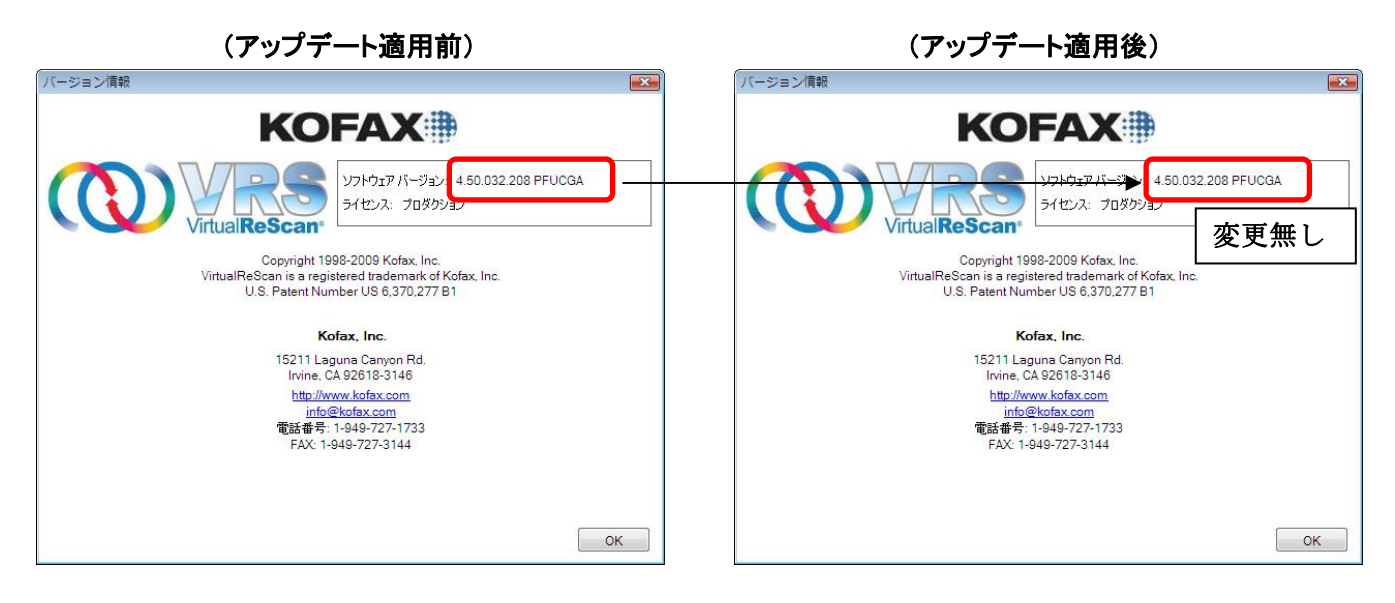

<fi-6800>

以下の手順に従い、バージョンの確認を行ってください。 (適用前のスキャナドライババージョンが 4.50.177 の場合)

(1)「FUJITSU Fi-6800 詳細設定プロパティ」の「バージョン」パネル

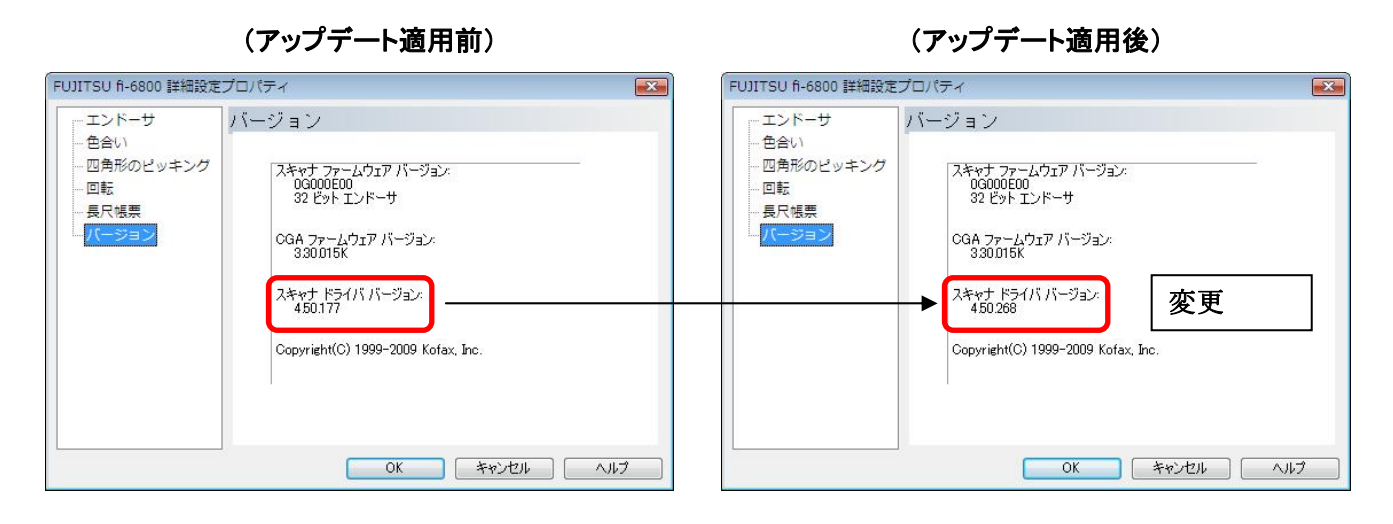

(2)インタラクティブビューアの「ヘルプ」→「バージョン情報」

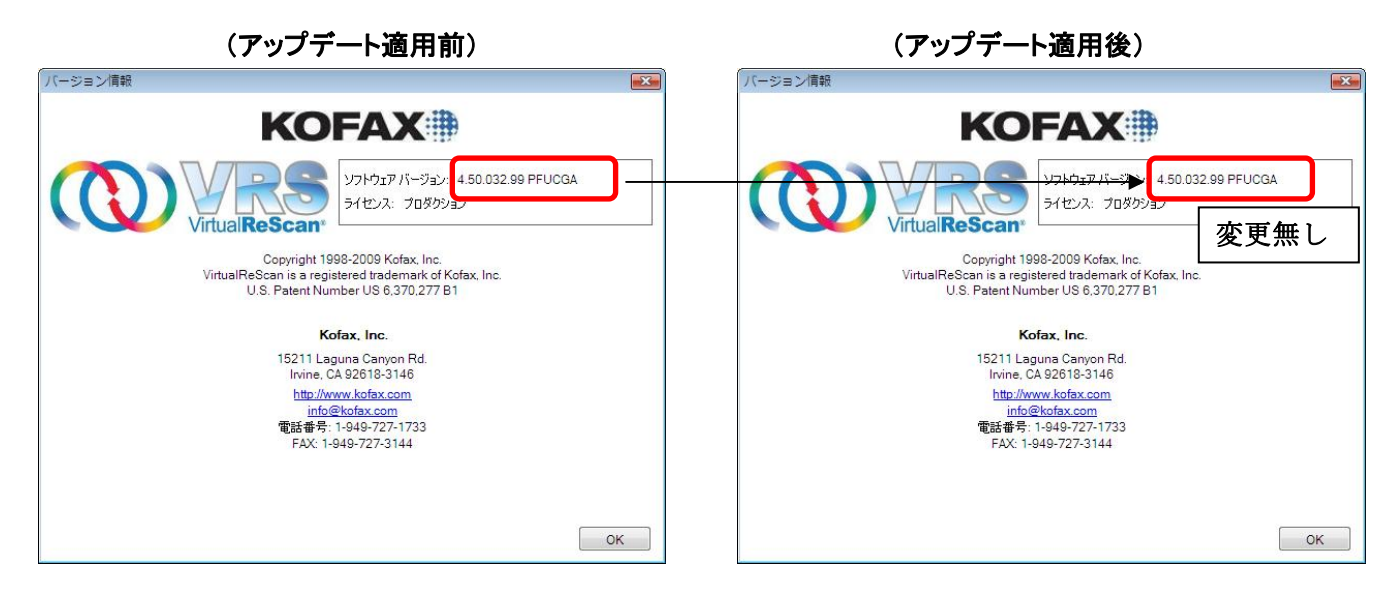

(注意事項)

- 他の修正アップデートが提供されている機種については、別途修正アップデートを適用 してください。
- ② VRS が動作中に本アップデートを実行した場合、修正アップデートが正しく適用されない場合があります。この場合は、一旦 PC を再起動後、VRS が動作していないことを確認の上、再度アップデートを起動してください。

Microsoft、Windows、および Windows Vista は、米国 Microsoft Corporation の、 米国、日本およびその他の国における登録商標または商標です。 Kofax および VRS は、Kofax, Inc. の登録商標または商標です。 その他、本書に記載されている会社名、製品名、サービス名は、一般に各社の商標また は登録商標です。

All Rights Reserved, Copyright © PFU LIMITED 2010